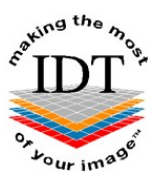

# Installing Onis Free DICOM Viewer from a Zip File you received from IDT

# If your images are in a Patient Folder that has already been unzipped you may skip to Step 3.

# Step 1

Save the zip file to your Desktop and double-click it. A dialogue box will open:

| 🖣 Organize 👻 🏢 Views 👻                                                                         | 🔒 Extract all files |                                        | Double-cli                                |
|------------------------------------------------------------------------------------------------|---------------------|----------------------------------------|-------------------------------------------|
| Favorite Links  Favorite Links  Documents  Folders  Folders  BLOGGS_Fred.zip BLOGGS_Fred 25629 | Name<br>BLOGGS_Fred | Type<br>File Folder<br>Drag to Desktop | BLOGGS_Free<br>BLOGGS_Free<br>BLOGGS_Free |
| BLOGGS_Fred                                                                                    | e: File Folder      |                                        | ,                                         |

Drag the Patient Folder to your Desktop and close the dialog box. Delete the zip file from your Desktop.

## Step 2

Double-click the Patient Folder (not the zip file) to open it:

|                            | BLOGGS_Fred                           |                  | - 🗆 🗙               |
|----------------------------|---------------------------------------|------------------|---------------------|
| F Home Share V             | v.                                    |                  | ~ 🗨                 |
| ) 🌛 🔻 🕇 <u>)</u> « Data_In | ▹ SurgiData ▷ EDGAR_Stephen ▷ BLOGGS_ | Fred v C         | Search BL 🔎         |
| 🎍 Data_In                  | ^ Name                                | Date modified    | Туре                |
| 🎉 SurgiData                | DICOM                                 | 2016-08-26 09:05 | File folder         |
| AVERTY_Kim                 | AUTORUN.INF                           | 2015-05-25 13:54 | Setup Information   |
| BOAST_Kevin                | DICOMDIR                              | 2016-08-26 09:08 | File                |
| CARROLL_Anna               | 🔂 Onis25FreeEdition.msi               | 2015-01-12 16:49 | Windows Installer 🦯 |
| COUCHMAN_Phillip           | OnisPreview.ico                       | 2012-03-29 11:06 | Icon                |
| DUYLE_John                 | ReadMe.doc                            | 2015-05-25 13:59 | Microsoft Word 9    |
| DYEK_Diana                 | 🔁 ReadMe.pdf                          | 2015-02-01 20:04 | Adobe Acrobat D     |
|                            | README.TXT                            | 2015-05-25 13:58 | Text Document       |
| DLUGGS_FIEd                |                                       |                  | Do                  |
|                            | v <                                   |                  |                     |
| items State: 👀 Online      |                                       |                  |                     |

### Step 3

Double-click on "Onis25FreeEdition.msi".

DICOM Viewer Onis 2.5 Installer will launch. Please click "**Next**" if you want to install Onis 2.5 Free Edition or "**Cancel**" if you already have it on your computer (in which case you may skip to Step 5).

### Step 4

Follow the onscreen instructions if you wish to install the free DICOM viewer. Click "I accept the terms in the Licence Agreement" if you want to install the software, or "I do not accept the terms in the Licence Agreement" if you do not.

#### Step 5

After installation you will have an "**Onis 2.5 Free Edition**" icon on your desktop. Please double-click this icon to launch the viewer.

If a window pops up Click "OK" to continue or "Visit www.onis-viewer.com" for Help.

### Step 6

The first time you launch Onis Free DICOM Viewer you may see this message:

|                                                       |                                                             | Windows Security Alert                                                                                          | × |
|-------------------------------------------------------|-------------------------------------------------------------|----------------------------------------------------------------------------------------------------|---|
| 💮 Wind                                                | ows Firewal                                                 | I has blocked some features of this app                                                                         |   |
| Windows Firewall                                      | has blocked som                                             | e features of Onis 2.5 on all public and private networks.                                                      |   |
| 0                                                     | Name:                                                       | Onis 2.5                                                                                                    |   |
| -                                                     | Publisher:                                                  | Digitalcore Co.,Ltd.                                                                                            |   |
|                                                       | Pat <u>h</u> :                                              | C:\program files (x86)\digitalcore\onis 2.5 free edition\bin<br>\onis.exe                                       |   |
| Allow Onis 2.5 to                                     | communicate on                                              | these networks:                                                                                                 |   |
| Private net                                           | works, such as n                                            | iy home or work network                                                                                         |   |
| Public netw<br>because th<br><u>What are the risk</u> | orks, such as the<br>ese networks off<br>s of allowing an a | ose in airports and cafés (not recommended<br>ten have little or no security)<br><u>opp through a firewall?</u> |   |
|                                                       |                                                             | Mallow access                                                                                                   | 2 |

DICOM communication is only required for advanced features (not for displaying images) so we recommend clicking "Cancel" to block the communication.

## Step 7

If a window pops up saying "Please insert a CD or DVD in the drive" click "OK".

Click on "Import" at the top of the screen, then select "Import from a directory".

| <b>)</b> |             |    |              |             |             |   |      |      |
|----------|-------------|----|--------------|-------------|-------------|---|------|------|
| Ø        | *           | 4  | 4            | 4           | à           | 0 |      |      |
| Quit     | Preferences | In | Import a DIC | COMDIR or   | DICOM files |   | Open |      |
| SOURCES  |             |    | Import from  | a directory | (           |   |      | Pati |
| 🥃 Loca   | àl          |    |              |             |             |   |      |      |
| 🧿 DVD    | Drive (D:)  |    |              |             |             |   |      |      |
| ALBUMS   |             |    |              |             |             |   |      |      |

# Step 8

Navigate to the Patient Folder that you saved on your Desktop in Step 1 and select the folder with the DICOM images, then click "**OK**".

| 4 | This PC          | ^ |
|---|------------------|---|
| Þ | Music            |   |
| Þ | RaspKodi         |   |
| Þ | DataTank3        |   |
| D | Documents        |   |
| - | 🛛 🍋 Desktop      |   |
|   | BLOGGS_Fred      |   |
|   | DICOM            |   |
|   | SmartCapture 2.5 |   |
| Þ | Pictures         |   |
| b | Downloads        |   |

The images will be imported.

# Step 9

Patient Name will be listed and thumbnail images will be displayed. Double click the thumbnail for the images you want to view.

For further help please visit <u>http://www.onis-viewer.com/faq.aspx</u>

Created 2016-08-26 RAR Revised 2021-02-16 RAR